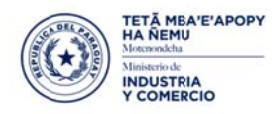

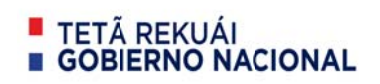

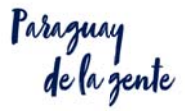

## SERVICIO DE PREPAGO CONVUE-PAGOS.

Servicio de pago de liquidaciones habilitado dentro del sistema VUE, actualmente se puede pagar liquidaciones CONVUE y MIC, otras instituciones están actualizando sus normativas para ingresar.

A continuación se detalla la funcionalidad.

- 1. Habilitando la cuenta del usuario
  - 1.1. El despachante o la empresa; debe realizar un deposito o transferencia electrónica a la cuenta del CONSORCIO CONVUE.

Nro. Cuenta CTE.: 900370146 VISION BANCO A nombre del: CONSORCIO CONVUE RUC: 80080976-9

- 1.2. Informar a la administración CONSORCIO CONVUE del depósito realizado; a fin de acreditar el monto a la cuenta del usuario solicitado.
  - Ingresar al sistema <u>www.vue.org.py</u>
  - Seleccionar la pestaña "Liquidaciones", opción Solicitud Asignación Deposito CONVUE

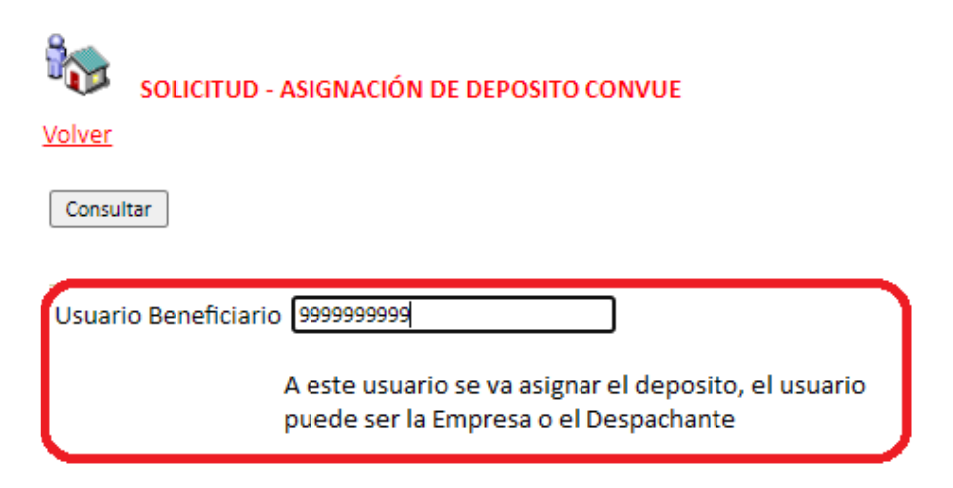

 El sistema a continuación muestra las operaciones autorizadas, retornadas o pendientes, seleccionar la opción "Agregar Solicitud – Asignación de Deposito"

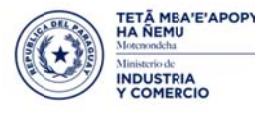

Cerrar sesión

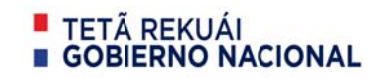

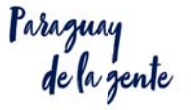

Agregar Solicitud - Asignación Deposito CONVUE

Se debe completar el formulario con datos del depósito.

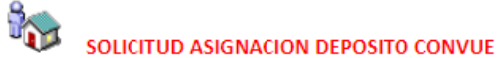

Usuario: 9999999999 EMPRESA DE PRUEBA El depósito se va asignar a esta cuenta.

Total de la cuenta: 972.864 - Novecientos Setenta y Dos Mil Ochocientos Sesenta y Cuatro Volver

Guardar

| Monto Depositado *99999999  |  |
|-----------------------------|--|
| Nro Boleta Deposito/Credito |  |
| Fecha Depósito (dd/mm/aaaa) |  |
| Observaciones               |  |

Una vez completado los datos del depósito, ejecutar la opción "Guardar".

- Al ejecutar la opción "Guardar", el sistema genera la solicitud para que se pueda verificar y "Enviar", al CONSORCIO – CONVUE, para su verificación y aprobación si corresponde.
- Cuando se ejecuta la opción "Enviar", es opcional ingresar una observación y es obligatorio ingresar un correo para notificación.

| Cerrar sesión<br>ENVIAR SOLICITUD DE A | ASIGNACIÓN DE DEPOSITO CONVUE Nro: 536932 |  |
|----------------------------------------|-------------------------------------------|--|
| MONTO DEPOSITADO: 100                  |                                           |  |
| NRO BOLEIA DEPOSITO: 11111             |                                           |  |
| Volver                                 |                                           |  |
| Enviar Al Convue                       |                                           |  |
|                                        |                                           |  |
| Observaciones                          |                                           |  |
| Email para notificación de Asig        | gnación                                   |  |

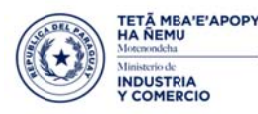

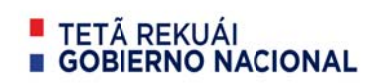

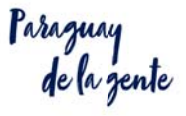

Una vez enviado la solicitud se aguarda la confirmación de la administración del CONSORCIO CONVUE.

Se verifica que el depósito exista en la cuenta mencionada en el ítem 1.1.

Obs: tener en cuenta que si hacen transferencia vía SIPAP o transferencia electrónica interbancaria, el horario de acreditación es de 9am a 15 pm.

Se debe enviar la solicitud de asignación de depósito una vez confirmada la acreditación en la cuenta del CONSORCIO CONVUE, a fin de evitar el retorno de la solicitud.

 Una vez recibido la confirmación del CONSORCIO CONVUE, se puede ingresar a realizar los pagos de las liquidaciones:

Si la acreditación se asignó al Despachante, puede pagar las liquidaciones donde el figura como despachante, independiente del exportador.

Si la acreditación se asignó al Exportador, solo puede pagar las liquidaciones donde el figura como exportador.

| Registro MIC DNA DINAVISA / SENAD S                                         | ENACSA SENAVE INFONA INTN INAN Marina Mercante Minas v Energias MADES Liquidación |
|-----------------------------------------------------------------------------|-----------------------------------------------------------------------------------|
| Liquidacion                                                                 | Asignación Deposito                                                               |
| Consulta Liquidacion - Pagadas<br>Consulta Liquidacion - Pendientes de Pago | Solicitud Asignacion Deposito CONVUE<br>Pago de Liguidac CONVUE                   |
|                                                                             |                                                                                   |
|                                                                             |                                                                                   |
|                                                                             |                                                                                   |
| VOLVER Pago de Ligu                                                         | lidaciones                                                                        |
|                                                                             |                                                                                   |
|                                                                             |                                                                                   |
| Documento                                                                   | Tipo de documento                                                                 |
|                                                                             |                                                                                   |
| 9999999999                                                                  | RUC de la Empresa 👻 CONSULTAR                                                     |
|                                                                             |                                                                                   |
|                                                                             | Seleccione el tipo de documento                                                   |
|                                                                             |                                                                                   |
| <ul> <li>La búsqueda</li> </ul>                                             | puede ser por Empresa, por Despachante o por nro. De                              |

liquidación.

El usuario sólo puede pagar sus liquidaciones, el sistema valida que el usuario sea el despachante o la empresa de la liquidación a pagar.

| TETĂ MBA'E'APOPY<br>HA ŘEMU<br>Mexemodela<br>Ministerio de<br>INDUSTRIA<br>Y COMERCIO |                                 |               | <ul> <li>TETÃ REKUÁI</li> <li>GOBIERNO NACIONAL</li> </ul> |           |                | Paraguay<br>de la gente |                      |                                   |             |                    |
|---------------------------------------------------------------------------------------|---------------------------------|---------------|------------------------------------------------------------|-----------|----------------|-------------------------|----------------------|-----------------------------------|-------------|--------------------|
| v                                                                                     | OLVER Pag                       | o de Liquida  | ciones                                                     |           |                |                         |                      |                                   |             |                    |
|                                                                                       | 1 seleccionado                  |               |                                                            |           |                |                         |                      |                                   | PAGAR       | CANCELAR           |
| 1                                                                                     | Liquidación                     | Monto         | Comisión<br>IVA incl.                                      | Total     | Institución    | 个 Fecha de<br>个 Emisión | Razón<br>Social      | Rubro                             | RUC         | RUC<br>Despachante |
| 8                                                                                     | 1275238                         | 166.608       | 0                                                          | 166.608   | CONVUE         | 7/6/2020                | EMPRESA DE<br>PRUEBA | CONVUE.SOL.SENACSA<br>NRO. 331994 | 99999999999 |                    |
| ٥                                                                                     | 1267168                         | 5000          | 0                                                          | 5000      | CONVUE         | 26/5/2020               | EMPRESA DE<br>PRUEBA | CONVUE.SOL.SENACSA<br>NRO 523238  | 9999999999  |                    |
|                                                                                       | - Total                         | 171.608       | Total seleccionado                                         | .608 Sald | 0              | 313.144                 |                      |                                   |             |                    |
| 1                                                                                     | Fotal de liquidacior<br>de pago | nes pendiente | Total de liquidaciones<br>seleccionadas para pag           | S         | aldo en cuenta | a                       |                      | Rows per page:                    | 10 - 1-2 0  | xf2 < >            |

- Las liquidaciones del CONVUE: tienen comisión cero, las liquidaciones de otras instituciones tienen comisión 3000 gs. (tres mil gs.) iva incluido.

En el caso del Ministerio de Industria y Comercio, el ticket de pago se puede descargar en la opción "Consulta de liquidaciones pagadas", el cual tiene validez para deducción de gastos ante la SET.

- La factura generada por la comisión se puede descargar por la opción "Imprimir facturas".